| Shared Plant & Equipment – Bookin                                                                                                    | g, Collecting & Returning                                                                                                    | May-23                                                                                                    |
|----------------------------------------------------------------------------------------------------|----------------------------------------------------------------------------------------------------|----------------------------------------------------------------------------------------------------|
| <ul> <li>From the Main Menu select Registers and scroll down to</li> <li>Type in the search Box to narrow down the list. Click</li> <li>Click on the scan icon to find an asset using either a C</li> <li>Tick the box to Show Images.</li> <li>When you click on an item these actions will be displated</li> </ul>                                                 | Shared Plant & Equipment.<br>the x to clear.<br>QR or Bar code.<br>ayed.                                                                                                    |                                                                                                    |
| Kermit Frog       Minutes         Minutes       Q P&E Inspections         Minutes       Q P&E Inspections         Keport Issues Suggestions & Le       P&E Repair         Job Docs       P         Documentation       P         Registers       0                                                                                                    | <ul> <li>← P&amp;E Shared</li> <li>Q Ry 1 × 2</li> <li>✓ Show Images 3</li> <li>✓ Tools &amp; Equipment<br/>Ryobi ONE+ 18V 4.0Ah Lawn Mower<br/>Asset No: AU8956, Reg No: AU8956a</li> <li>✓ Available</li> </ul>                                                                                                    | Choose Action 4<br>Booking Shared Plant or Equipment<br>Collecting Shared Plant or Equipment<br>Delete Booking<br>Cancel                                                                                                    |
| A. QR or Barcodes                                                                                                    |                                                                                                    |                                                                                                    |
| When your company is using code scanning in Safetymind<br>1. Click on the icon from the home page or in the P&E Si<br>2. Line up the code, it will beep and show green squares<br>3. The asset will then automaically open on the summar<br>4. The action menu will open from here you can book of<br>Safetyminder<br>1 Safetyminder<br>P&E Shared<br>Q Ry<br>1 SWMS | der there will be an icon on the ho<br>hare menu. This will open your car<br>s when it has aquired the code.<br>ry page. Click on the details and;<br>r collect an item.<br>← Plant & Equipment Summary ()<br>Motor Vehicles<br>Motor Vehicles<br>Motor Vehi | choose Action   Daily Plant Inspections   Maintenance Pergister   Repair Pl:   uppment Register   Booking Shared Plant or Equipment   Collecting Shared Plant or Equipment   Collecting Shared Plant or Equipment   Vehicle Accident Register   X |
| B. Booking Asset                                                                                                    |                                                                                                    |                                                                                                    |
| Click on the asset you wish to book.                                                                                                    | ← Book Pla                                                                                                    | nt & Equipment ගි                                                                                                    |
| Select Booking Shared Plant or Equipment:                                                                                                    | Tools & Equipment<br>Ryobi ONE+ 18V 4.<br>Asset No : AU8956<br>Plant Exerce Store                                                                                                    | 0Ah Lawn Mower<br>, Reg No : AU8956a , Description                                                                                                    |
| 1. The Staff field will autopoulate with your name.                                                                                                    | Other Bookings                                                                                                    |                                                                                                    |
| 2. Select the Start Date.                                                                                                    | <b>1</b> Staff<br>Kermit Frog                                                                                                    | *                                                                                                    |
| 3. Select the End dates.                                                                                                    | 2 Start Date<br>01 May 2023                                                                                                    |                                                                                                    |
| 4. If required type in booking notes                                                                                                    | <b>3</b> End Date<br>05 May 2023                                                                                                    |                                                                                                    |
| <ul> <li>Select Customer, Worksite, Job No.<br/>All these fields are optional.</li> </ul>                                                                                                    | Booking Notes<br>school grounds cle                                                                                                    | ar 🗸                                                                                                    |
|                                                                                                    | Purple Horse Ltd                                                                                                    | ······································                                                                                                    |
| When time comes to collect the item. scan it or click on it                                                                                                    | from 9021                                                                                                    | •                                                                                                    |

the list and select Collecting Shared Plant or Equipment.

Job Name Big trees

row to sa 👩

tap an

## C. Collecting Asset

Ŵ

×

**Delete Booking** 

Cancel

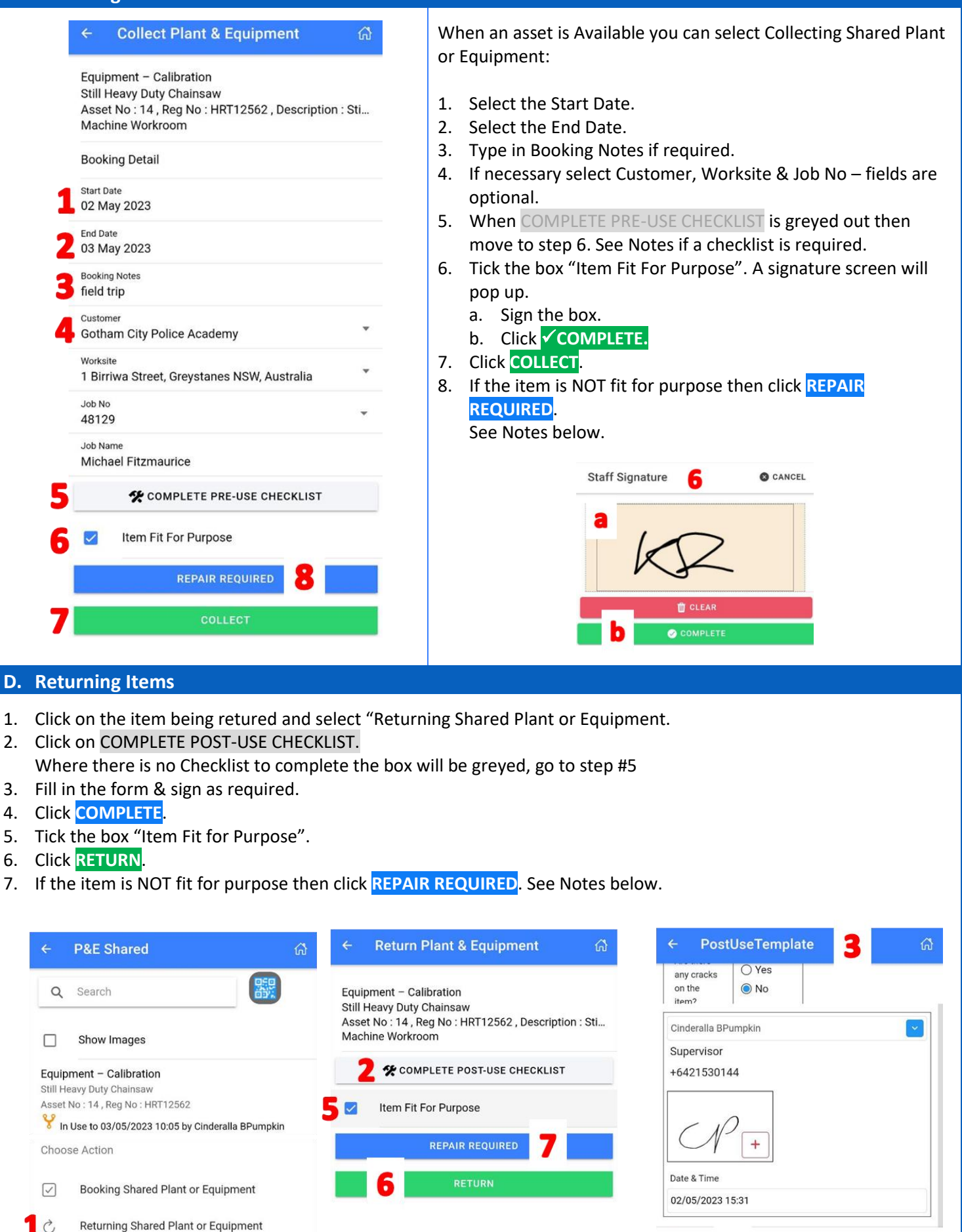

COMPLETE

| E. Delete Bookings                                                                                                    |                                                                                       |                                                                                                    |  |
|----------------------------------------------------------------------------------------------------|---------------------------------------------------------------------------------------|----------------------------------------------------------------------------------------------------|--|
| 1. Click on the booking you wish to Delete.                                                                                                    |                                                                                       | ← P&E Shared 🛱                                                                                                    |  |
| <ol> <li>Select Delete from the action menu.</li> <li>A confirmation will show at the bottom of the screen.</li> </ol>                                                                                           |                                                                                       | C Search                                                                                                    |  |
|                                                                                                    |                                                                                       | <ul> <li>Booked to 05/05/2023 11:47 by Kermit Frog</li> <li>Choose Action</li> <li>✓ Booking Shared Plant or Equipment</li> <li>✓ Collecting Shared Plant or Equipment</li> <li>✓ Delete Booking</li> <li>× Cancel</li> <li>Your booking is being deleted.</li> </ul> |  |
| NOTES:<br>← Return Plant & Equipment ऄ                                                                                                    | ← PostUseTemplate ଜି                                                                  | Where there is a Pre-Use OR Post-Use                                                                                                    |  |
| Equipment – Calibration<br>Still Heavy Duty Chainsaw<br>Asset No : 14, Reg No : HRT12562, Description : Sti<br>Machine Workroom                                                                                  | any cracks<br>on the<br>item? 2<br>Cinderalla BPumpkin v<br>Supervisor<br>+6421530144 | <ul> <li>Checklist loaded you will need to complete the form before being able to collect or return the asset.</li> <li>1. When collecting an item click on: COMPLETE THE PRE-USE CHECKLIST.</li> </ul>                                                               |  |
| Item Fit For Purpose REPAIR REQUIRED                                                                                                    |                                                                                       | When returning an item click on:<br>COMPLETE THE POST-USE CHECKLIST.                                                                                                    |  |
| COLLECT                                                                                                    | 02/05/2023 15:31                                                                      | 2. Fill in the checklist and sign as required.                                                                                                    |  |
|                                                                                                    | COMPLETE                                                                              | 3. Then click COMPLETE.                                                                                                    |  |
| When Collecting or Returning an item if it is broken click <b>REPAIR REQUIRED</b> .<br>This will open a <b>repair task</b> , complete and save.<br>The item show as "Out of Order" until the repair is completed |                                                                                       | <ul> <li>Tools &amp; Equipment</li> <li>Hitachi Skillsasw</li> <li>Asset No : 4 , Reg No : 4h</li> <li>Out of Order to 03/10/2020 11:53 by Kermit From</li> </ul>                                                                                                    |  |
| Safetyminder Knowledge Base - Copyright of Trans-Tasman Pty Ltd       May-23                                                                                                    |                                                                                       |                                                                                                    |  |